# Подача заявлений о предоставлении путевок через Единый портал государственных и муниципальных услуг 2017

#### В Интернет браузере набрать www.gosuslugi.ru

Проверить, что установлено местоположение «Екатеринбург» (если нет, сменить)

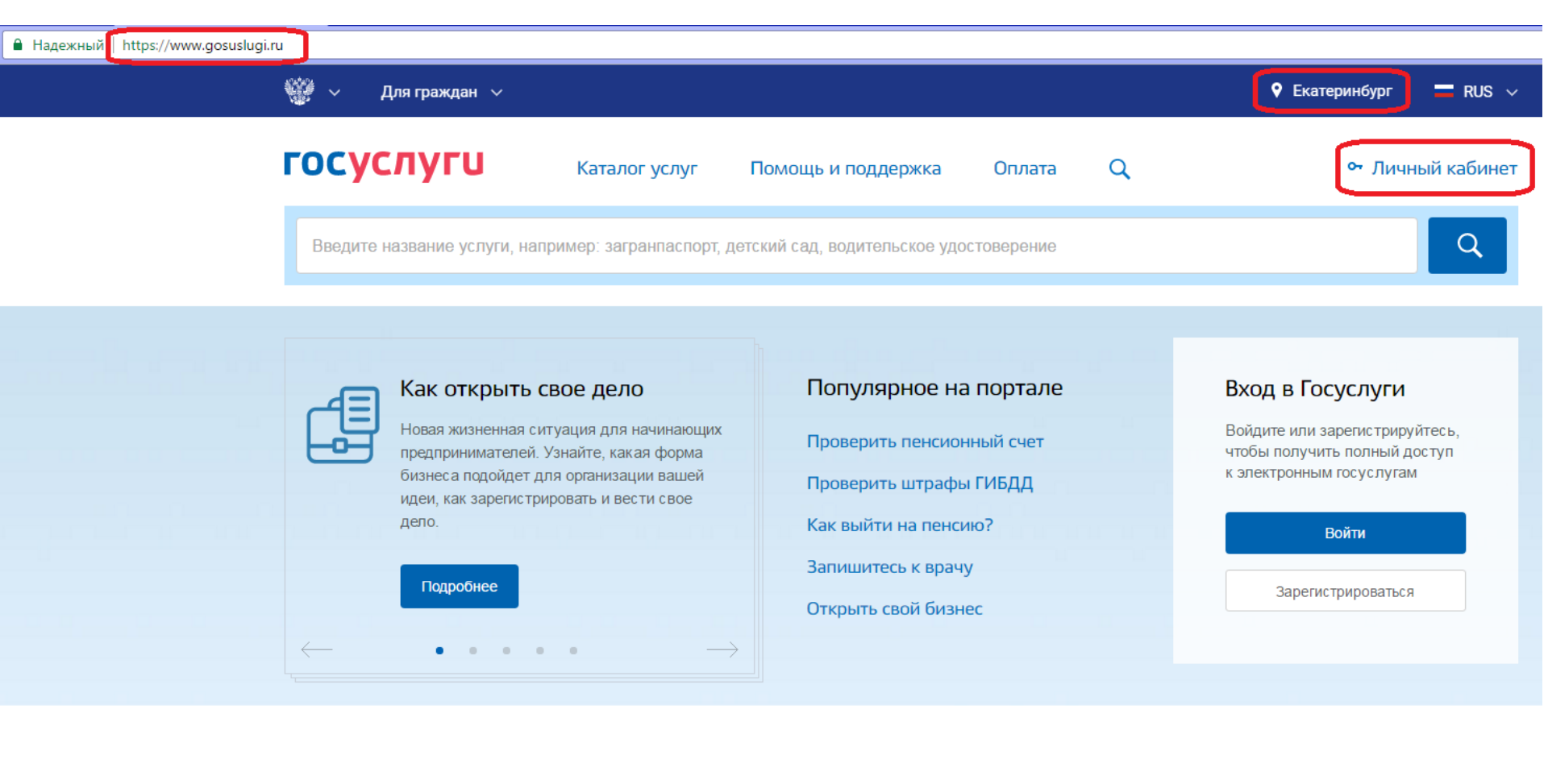

### Популярные услуги

#### Зайти в личный кабинет под своей учетной записью

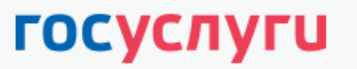

Доступ к сервисам электронного правительства

## Вход

для портала Госуслуг

| Мобильный телефон или почта<br>000-123-123 05 |     |
|-----------------------------------------------|-----|
| Пароль                                        |     |
| Вой                                           | іти |
|                                               |     |

Зарегистрируйтесь для полного доступа к сервисам

Вход с помощью: СНИЛС Электронных средств

#### Навести курсор мыши на пункт меню «Каталог услуг»

В открывшемся перечне выбрать (кликнуть мышью) «Образование»

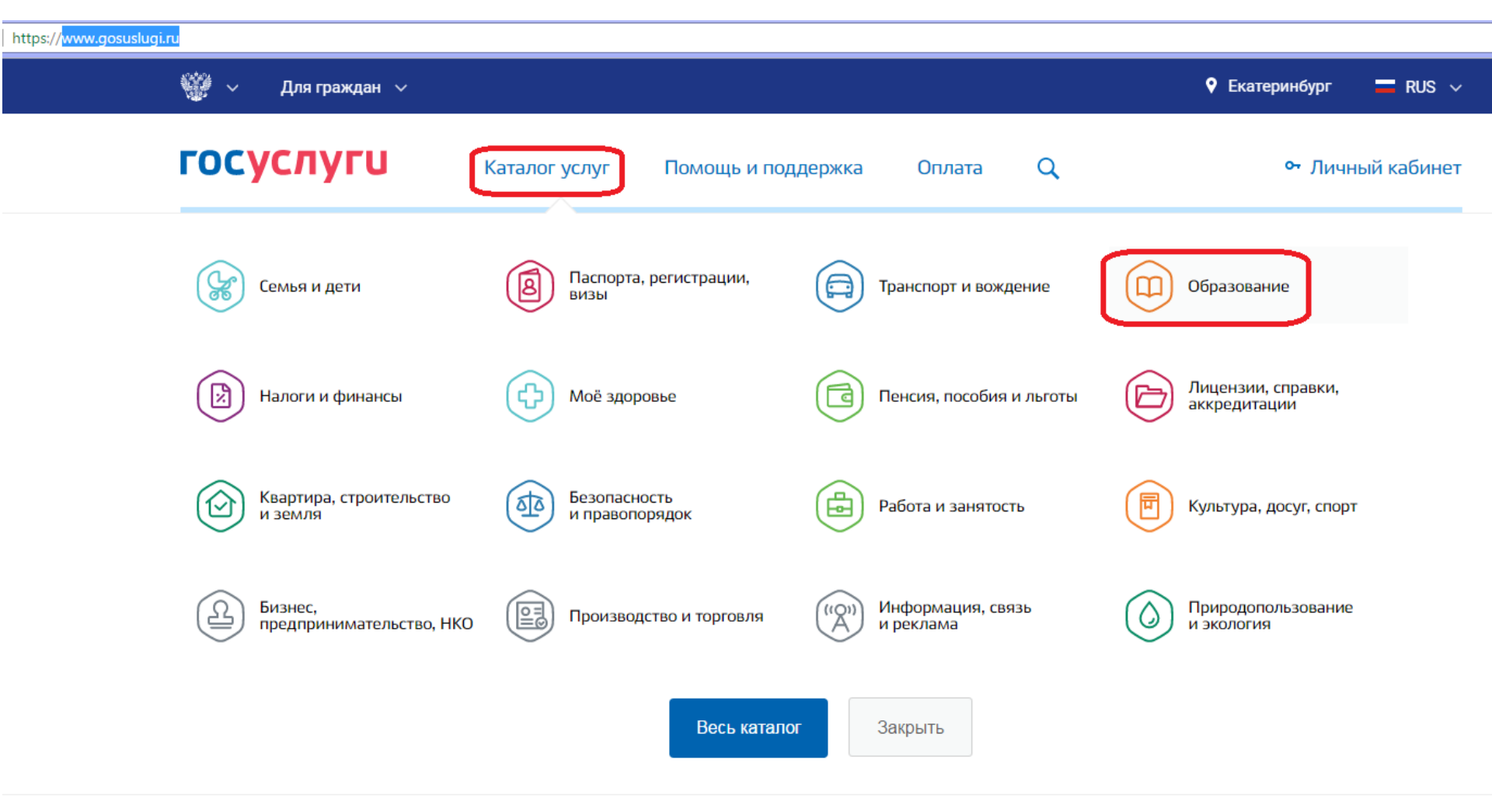

Популярные услуги

#### В разделе страницы «Услуги вашего региона» найти Управление образования Администрации города Екатеринбурга, услугу по предоставлению путевок в лагеря

Услуги вашего региона

Ваше местоположение: Екатеринбург

| Управ                | вление образования Администрации города Екатеринбурга                                                                                                    |  |  |  |  |
|----------------------|----------------------------------------------------------------------------------------------------|--|--|--|--|
| $\bigcirc$           | Предоставление информации об образовательных программах и учебных планах, рабочих программах учебных курс ов, предметов, дисциплин (модулей), годовых календарных учебных графиках на территории муниципального образования "город Екатеринбург" >                                           |  |  |  |  |
| $\bigcirc$           | Прием заявлений, постановка на учет и зачисление детей в образовательные учреждения, реализующие основную общеобразовательную программу<br>дошкольного образования (детские сады) на территории муниципального образования "город Екатеринбург" >                                            |  |  |  |  |
| $\bigcirc$           | Зачисление в образовательное учреждение на территории муниципального образования "город Екатеринбург" (запись в школу) >                                                                                                    |  |  |  |  |
| $\bigcirc$           | ) Предоставление информации об организации общедоступного и бесплатного дошкольного, начального общего, основного общего, среднего общего образования, а также дополнительного образования в общеобразовательных учреждениях на территории муниципального образования "город Екатеринбург" > |  |  |  |  |
| $\bigcirc$           | Предоставление информации о текущей успеваемости учащегося, ведение электронного дневника и электронного журнала успеваемости на территории муниципального образования "город Екатеринбург" >                                                                                                |  |  |  |  |
| $\odot$              | Предоставление путевок для летнего отдыха и оздоровления детей в лагерях с дневным пребыванием, санаториях и санаторно - оздоровительных лагерях круглогодичного действия, в загородных стационарных оздоровительных лагерях                                                                 |  |  |  |  |
| 1                    |                                                                                                    |  |  |  |  |
| yr<br>Yr<br>Au<br>Ei | слугу предоставляет<br>правление образования<br>дминистрации города<br>катеринбурга Нажать кнопку «Получить услугу»                                                                                                    |  |  |  |  |
| ſ                    | Получить услугу >                                                                                                    |  |  |  |  |

| госу | слуги                                     | Каталог услуг               | Помощь и поддержка   | Оплата | Q             | 99+ |
|------|-------------------------------------------|-----------------------------|----------------------|--------|---------------|-----|
| 1    | Выбор типа заявлен<br>смены и типа оплать | ия, оздоровительного у<br>и | учреждения,          |        |               |     |
|      | Выберите тип заявл                        | ения                        |                      |        | $\frown$      |     |
|      | √[Не выбрано]                             |                             |                      |        |               |     |
|      | Санаторно-оздор                           | овительный лагерь круг      | логодичного действия |        |               |     |
| 2    | Лагерь с дневны                           | и пребыванием               |                      |        |               |     |
|      | 🗸 Загородный стац                         | ионарный оздоровитель       | ный лагерь           |        |               |     |
|      | Фамилия заявителя<br>АгентПятьФамилия     |                             |                      |        |               |     |
|      | Имя заявителя<br>АгентПятьИмя             |                             |                      |        |               |     |
|      | Отчество заявителя<br>АгентПятьОтчество   |                             |                      |        |               |     |
|      |                                           |                             |                      |        | необязательно |     |

1. Выбрать тип заявления:

левой кнопкой мыши кликнуть на «стрелку» справа,

выбрать в выпадающем списке «Загородный стационарный оздоровительный лагерь»

- 2. Выбрать тип путевки (полностью или частично платная).
- 3. Заполнить данные по лагерям:

выбрать лагерь и смену,

(при необходимости) выбрать еще два лагеря и смены

| Выберите тип путевки                                                                                   |               |
|----------------------------------------------------------------------------------------------------|---------------|
| О Путевка с частичной компенсацией за счет субсидий (о <u>т 0 руб. до 6 319.20 руб.)</u>               |               |
| Путевка за полную стоимость (от 17 500 руб. до 18 200 руб.)                                            |               |
| Выберите 1-ое желаемое оздоровительное учреждение<br>МБОУ ДОЛ "Чайка"                                  | $\checkmark$  |
| Выберите смену для 1-ого желвемого оздоровительного учреждения<br>1 смена (с 01.06.2017 по 22.06.2017) | $\checkmark$  |
| Выберите 2-ое желаемое оздоровительное учреждение                                                      | необязательно |
| Выберите смену для 2-ого желаемого оздоровительного учреждения                                         | необязательно |
| Выберите 3-ое желаемое оздоровительное учреждение                                                      | необязательно |
| Выберите смену для 3-ого желаемого оздоровительного учреждения                                         | ~             |
|                                                                                                    | неооязательно |

#### 4. Заполнить дополнительные поля: согласие/несогласие на получение путевки без учета льготы ознакомление и согласие с размером оплаты

| В                            | ыберите смену для 3-ого желаемого оздоровительного учреждения                                                                                                    |
|------------------------------|----------------------------------------------------------------------------------------------------|
|                              | необяз                                                                                                    |
| В сл<br>Пост<br>на б<br>сред | іучае отсутствия путевок, размер компенсации которых составляет 100% средней стоимости путевки, определ<br>тановлением Правительства Свердловской области от 09.04.2015 № 245-ПП, отсутствия путевок, предоставля<br>і́езвозмездной основе, даю свое согласие на получение путевки, размер компенсации которой составляет 80%<br>цней стоимости путевки. |
| $\bigcirc$                   | Согласен                                                                                                    |
|                              | На сопласан                                                                                                    |

2

5. Данные о заявителю заполняются автоматически из личного кабинета

| Данн       | ые заявителя                      |  |               |
|------------|-----------------------------------|--|---------------|
| Даннь      | іе заявителя                      |  |               |
| Аге        | иния заявителя<br>ЕНТПЯТЬФАМИЛИЯ  |  |               |
|            |                                   |  |               |
| Имя        | заявителя<br>ЕНТПЯТЬИМЯ           |  |               |
|            |                                   |  |               |
| Отче       | ство заявителя<br>ЭНТПЯТЬОТЧЕСТВО |  |               |
|            |                                   |  | необязательно |
| дага<br>05 | рождения<br>.10.1984              |  |               |
|            |                                   |  |               |
| сни<br>00  | лс заявителя<br>0-123-123 05      |  |               |
|            |                                   |  |               |

676740, обл. Амурская, р-н. Архаринский, пгт. Архара, д. 45, к. 54, стр. 45, кв. 54

#### Документ, удостоверяющий личность заявителя

Тип документа Паспорт гражданина Российской Федерации

Серия документа, удостоверяющего личность заявителя 1111

Номер документа, удостоверяющего личность заявителя 154673

Дата выдачи документа, удостоверяющего личность заявителя

13.07.2016

Адрес прокивания

Кем выдан документ, удостоверяющий личность заявителя

ОВД Октябрьского района

Адресные данные заявителя

6. Заполнить данные о ребенке: Фамилия, имя отчество, Дата рождения, Пол

З данные ребенка

| Данные ребенка                      |               |
|-------------------------------------|---------------|
| Фамилия ребенка<br>Иванов           |               |
| Имя ребенка<br>Иван                 |               |
| Oursens of Sum                      |               |
| Иванович                            |               |
|                                     | необязательно |
| Дата рождения ребенка<br>05.03.2008 |               |
|                                     |               |
| Пол ребенкя<br>Мужской              | $\sim$        |
|                                     |               |
| СНИЛС ребенка                       |               |
|                                     | необязательно |

6. Заполнить данные о ребенке: вид, серия и номер, дата выдачи, кем выдан документа о рождении, признак проживания (обучения) в Екатеринбурга, льготные категории (при наличии) документ ребенка

| Документ ребенка<br>Свидетельство о рождении                                                                                                    | $\sim$                                                                    |
|----------------------------------------------------------------------------------------------------|---------------------------------------------------------------------------|
| Документ иностранного государства                                                                                                    |                                                                           |
| Серия документа, удостоверяющего личность ребенка<br>II-АИ                                                                                                 |                                                                           |
| Номер документа, удостоверяющего личность ребенка<br>151515                                                                                                |                                                                           |
| Дата выдачи документа<br>07.03.2008                                                                                                    |                                                                           |
| Кем выдан документ<br>Отдел ЗАГС Кировского района города Екатеринбурга                                                                                    |                                                                           |
| Ребенок проживает на территории муниципального образовани<br>общее образование в образовательной организации, располож<br>образования "город Екатеринбург" | ия "город Екатеринбург или получает<br>енной на территории муниципального |
| Выберите категорию (внеочередное/первоочередное право)<br>Без льготы                                                                                       | ~                                                                         |
| Выберите категорию (льготная стоимость путевки)                                                                                                    |                                                                           |

7. В случае если требуется путевки в один лагерь и одну смену для РОДНЫХ братьев и сестер, нажать кнопку «Добавить ребенка» и заполнить все поля на второго ребенка

| Ребенок проживает на территории муниципального образования "город Екатеринбург или<br>общее образование в образовательной организации, расположенной на территории муни<br>образования "город Екатеринбург" | і получает<br>ципального |
|----------------------------------------------------------------------------------------------------|--------------------------|
| Выберите категорию (внеочередное/первоочередное право)                                                                                                    |                          |
| Без льготы                                                                                                    | $\sim$                   |
|                                                                                                    |                          |
| Выберите категорию (льготная стоимость путевки)                                                                                                    |                          |
| Дети, получающие пенсию по случаю потери кормильца                                                                                                    | $\sim$                   |
|                                                                                                    |                          |
| 🕀 Добавить данные еще одного ребенка                                                                                                    |                          |

8. После заполнения всех полей нажать кнопку «Подать заявление»

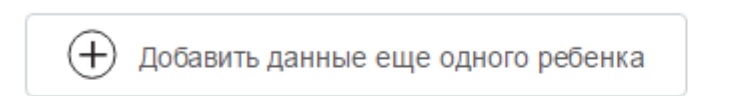

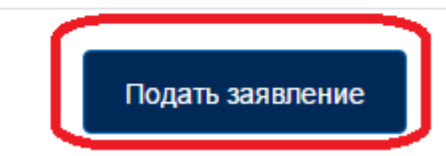

9. Проверить статус заявления в ленте уведомлений личного кабинета

!!! Об успешной подаче заявления свидетельствует статус <u>«Принято ведомством»</u>!!!

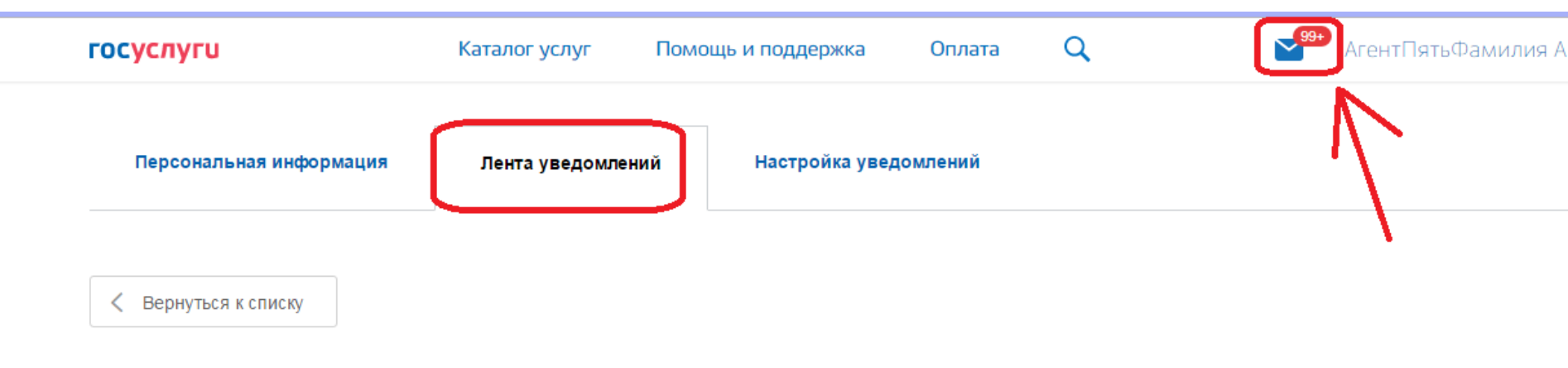

Предоставление путевок для летнего отдыха и оздоровления детей в лагерях с дневным пребыванием, санаториях и санаторно - оздоровительных лагерях круглогодичного действия, в загородных стационарных оздоровительных лагерях

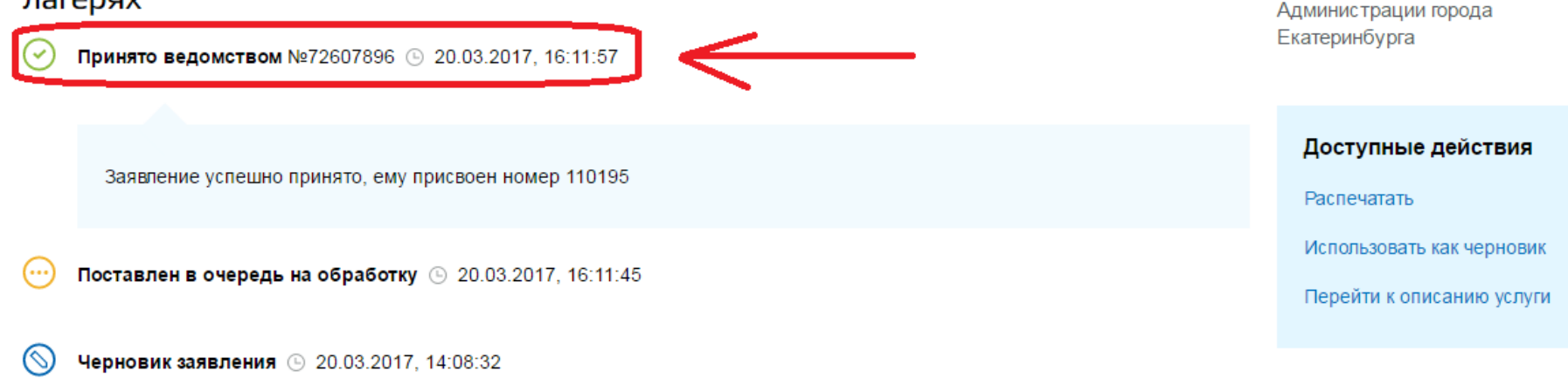

Услугу предоставляет

Управление образования

1. Выбрать тип заявления:

левой кнопкой мыши кликнуть на «стрелку» справа,

выбрать в выпадающем списке «Лагерь с дневным пребыванием»

Предоставление путевок для летнего отдыха оздоровления детей в лагерях с дневным пребыванием, санаториях и санаторно оздоровительных лагерях круглогодичного действия, в загородных стационарных оздоровительных лагерях

Выбор типа заявления, оздоровительного учреждения, смены и типа оплаты

|   | Выберите тип заявления                                    |  |
|---|-----------------------------------------------------------|--|
|   | √[Не выбрано]                                             |  |
|   | Санаторно-оздоровительный лагерь круглогодичного действия |  |
| 2 | ✓ Лагерь с дневным пребыванием                            |  |
|   | Загородный стационарный оздоровительный лагерь            |  |

- 2. Выбрать лагерь.
- 3. Выбрать категорию (при наличии):
- 4. Выбрать тип оплаты,
- 5. Выбрать смену

Выбор типа заявления, оздоровительного учреждения, смены и типа оплаты

Выберите тип заявления

Лагерь с дневным пребыванием

 $\sim$ 

Выберите оздоровительное учреждение

Муниципальное автономное общеобразовательное учреждение лицей № 100

Выберите категорию

Без льготы / повторная путевка

Выберите тип оплаты

Компенсация 80% средней стоимости

Выберите смену

1 смена (с 01.06.2017 по 30.06.2017)

 $\sim$ 

2

6. Данные о заявителю заполняются автоматически из личного кабинета

| Данные заявителя                                            |               |
|-------------------------------------------------------------|---------------|
| Данные заявителя                                            |               |
| оамилия заявителя<br>АгентПятьФамилия                       |               |
| Имя заявителя<br>АгентПятьИмя                               |               |
| отчество заявителя<br>АгентПятьОтчество                     |               |
| Дата рождения<br>05.10.1984                                 | необязательно |
| СНИЛС заявителя<br>000-123-123 05                           |               |
| Документ, удостоверяющий личность заявителя                 |               |
| Тип документа<br>Паспорт гражданина Российской Федерации    |               |
| Серия документа, удостоверяющего личность заявителя<br>1111 |               |

676740, обл. Амурская, р-н. Архаринский, пгт. Архара, д. 45, к. 54, стр. 45, кв. 54

Номер документа, удостоверяющего личность заявителя 154673

Дата выдачи документа, удостоверяющего личность заявителя

13.07.2016

Адрес прокивания

Кем выдан документ, удостоверяющий личность заявителя

ОВД Октябрьского района

Адресные данные заявителя

7. Заполнить данные о ребенке: Фамилия, имя отчество, Дата рождения, Пол

З Данные ребенка

| Данные ребенка                      |               |
|-------------------------------------|---------------|
| Фамилия ребенка<br>Иванов           |               |
|                                     |               |
| Имя ребенка<br>Иван                 |               |
|                                     |               |
| Отчество ребенка<br>Иванович        |               |
|                                     | необязательно |
| Дата рождения ребенка<br>05.03.2008 |               |
|                                     |               |
| Пал ребенка<br>Мужской              | $\sim$        |
|                                     |               |
| СНИЛС ребенка                       |               |
|                                     | необязательно |

7. Заполнить данные о ребенке: вид, серия и номер, дата выдачи, кем выдан документа о рождении, признак проживания (обучения) в Екатеринбурга

| Документ ребенка<br>Свидетельство о рождении                            | $\checkmark$ |
|-------------------------------------------------------------------------|--------------|
| Документ иностранного государства                                       |              |
| Серия документа, удостоверяющего личность ребенка<br>II-AN              |              |
| Номер документа, удостоверяющего личность ребенка<br>151515             |              |
| Дата выдачи документа<br>07.03.2008                                     |              |
| Кем выдан документ<br>Отдел ЗАГС Кировского района города Екатеринбурга |              |

"город Екатеринбург"

8. После заполнения всех полей нажать кнопку «Подать заявление»

Ребенок проживает на территории муниципального образования "город Екатеринбург или получает общее образование в образовательной организации, расположенной на территории муниципального образования "город Екатеринбург"

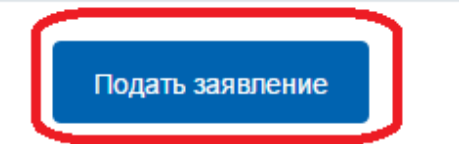

9. Проверить статус заявления в ленте уведомлений личного кабинета

!!! Об успешной подаче заявления свидетельствует статус <u>«Принято ведомством»</u>!!!

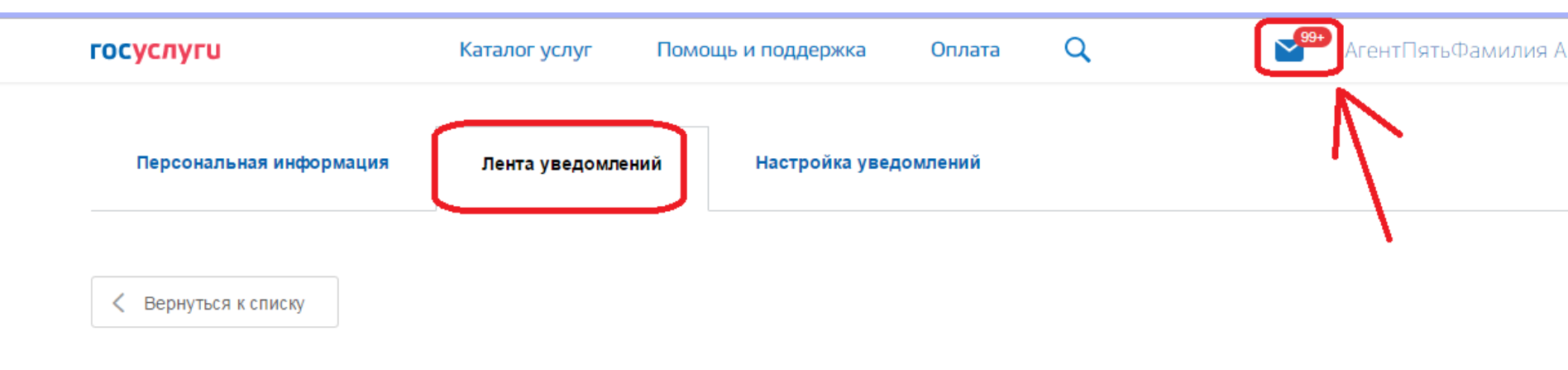

Предоставление путевок для летнего отдыха и оздоровления детей в лагерях с дневным пребыванием, санаториях и санаторно - оздоровительных лагерях круглогодичного действия, в загородных стационарных оздоровительных лагерях

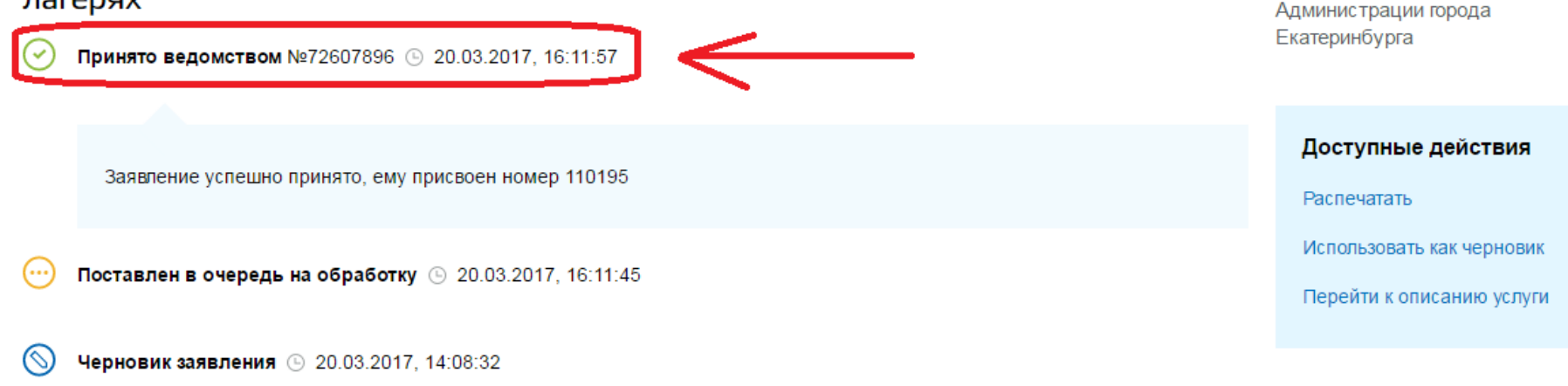

Услугу предоставляет

Управление образования

#### Санаторий, санаторно-оздоровительный лагерь круглогодичного действия

1. Выбрать тип заявления:
 левой кнопкой мыши кликнуть на «стрелку» справа,
 выбрать в выпадающем списке «Санаторно-оздоровительный лагерь круглогодичного
 действия» госуслуги
 каталог услуг Помощь и поддержка
 Оплата

Предоставление путевок для летнего отдыха оздоровления детей в лагерях с дневным пребыванием, санаториях и санаторно оздоровительных лагерях круглогодичного действия, в загородных стационарных оздоровительных лагерях

Выбор типа заявления, оздоровительного учреждения, смены и типа оплаты

|   | Выберите тип заявления                                                        |  |
|---|-------------------------------------------------------------------------------|--|
|   | √[Не выбрано]                                                                 |  |
|   | <ul> <li>Санаторно-оздоровительный лагерь круглогодичного действия</li> </ul> |  |
| 2 | Лагерь с дневным пребыванием                                                  |  |
|   | Загородный стационарный оздоровительный лагерь                                |  |

#### Санаторий, санаторно-оздоровительный лагерь круглогодичного действия

- 2. Выбрать лагерь.
- 3. Выбрать категорию (при наличии):
- 4. Выбрать тип оплаты,
- 5. Выбрать смену

Выбор типа заявления, оздоровительного учреждения, смены и типа оплаты

Выберите тип заявления

Санаторно-оздоровительный лагерь круглогодичного действия

 $\sim$ 

Выберите оздоровительное учреждение Санаторий Кировского района 

 Выберите категорию Без льготы / повторная путевка

 Выберите тип оплаты Полностью бесплатная путевка

 Выберите смену 1 смена (с 01.06.2017 по 30.06.2017)

#### Санаторий, санаторно-оздор

6. Данные о заявителю заполняются автоматически из личного кабинета

| оов | ительный лагерь круглогодичного действия                      |       |
|-----|---------------------------------------------------------------|-------|
| 2   | Данные заявителя                                              |       |
|     | Данные заявителя                                              |       |
|     | Фамилия заявителя<br>АгентПятьФамилия                         |       |
|     | Имя заявителя<br>АгентПятьИмя                                 |       |
|     | Отчество заявителя<br>АгентПятьОтчество                       |       |
|     | дага рождения<br>05.10.1984                                   | ельно |
|     | Снилс заявителя<br>000-123-123 05                             |       |
|     | Документ, удостоверяющий личность заявителя                   |       |
|     | Тия документа<br>Паспорт гражданина Российской Федерации      |       |
|     | Серия документа, удостоверяющего личность заявителя<br>1111   |       |
|     | Номер документа, удостоверяющего личность заявителя<br>154673 |       |
|     | Дата выдачи документа,<br>удостоверяющего личность заявителя  |       |
|     | 13.07.2016                                                    |       |

Кем выдан документ, удостоверяющий личность заявителя

ОВД Октябрьского района

Адресные данные заявителя

Адрес прокивания

676740, обл. Амурская, р-н. Архаринский, пгт. Архара, д. 45, к. 54, стр. 45, кв. 54

### Санаторий, санаторно-оздоровительный лагерь круглогодичного действия

7. Заполнить данные о ребенке: Фамилия, имя отчество, Дата рождения, Пол

З Данные ребенка

| Данные ребенка                      |  |               |
|-------------------------------------|--|---------------|
| Фамилия ребенка<br>Иванов           |  |               |
| Имя ребенка<br>Иван                 |  |               |
|                                     |  |               |
| Отчество ребенка<br>Иванович        |  |               |
|                                     |  | необязательно |
| Дата рождения ребенка<br>05.03.2008 |  |               |
|                                     |  |               |
| Пол ребенка<br>Мужской              |  | $\sim$        |
|                                     |  |               |
| СНИЛС ребенка                       |  |               |
|                                     |  | необязательно |

7. Заполнить данные о ребенке: вид, серия и номер, дата выдачи, кем выдан документа о рождении, признак проживания (обучения) в Екатеринбурга

| Документ ребенка<br>Свидетельство о рождении                            | $\checkmark$ |
|-------------------------------------------------------------------------|--------------|
| Документ иностранного государства                                       |              |
| Серия документа, удостоверяющего личность ребенка<br>II-AN              |              |
| Номер документа, удостоверяющего личность ребенка<br>151515             |              |
| Дата выдачи документа<br>07.03.2008                                     |              |
| Кем выдан документ<br>Отдел ЗАГС Кировского района города Екатеринбурга |              |

"город Екатеринбург"

#### Санаторий, санаторно-оздоровительный лагерь круглогодичного действия

8. После заполнения всех полей нажать кнопку «Подать заявление»

Ребенок проживает на территории муниципального образования "город Екатеринбург или получает общее образование в образовательной организации, расположенной на территории муниципального образования "город Екатеринбург"

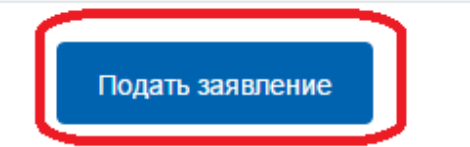

#### Санаторий, санаторно-оздоровительный лагерь круглогодичного действия

9. Проверить статус заявления в ленте уведомлений личного кабинета

!!! Об успешной подаче заявления свидетельствует статус <u>«Принято ведомством»</u>!!!

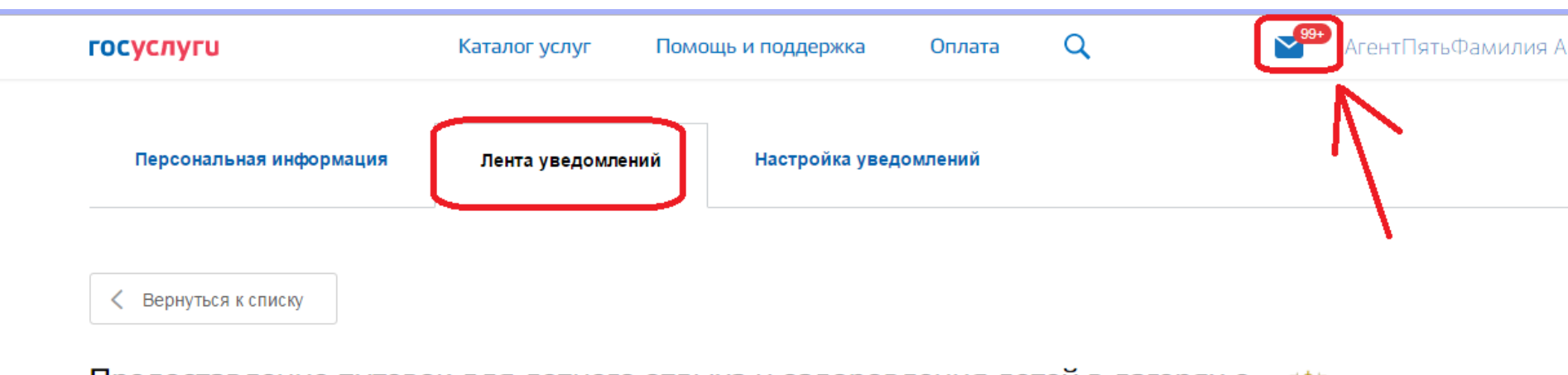

Предоставление путевок для летнего отдыха и оздоровления детей в лагерях с дневным пребыванием, санаториях и санаторно - оздоровительных лагерях круглогодичного действия, в загородных стационарных оздоровительных лагерях

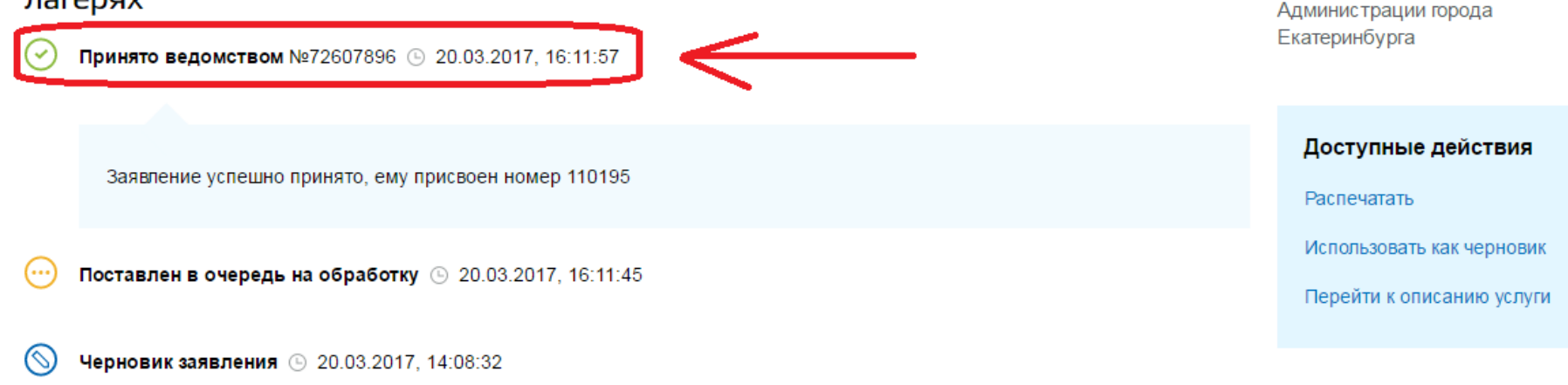

Услугу предоставляет

Управление образования